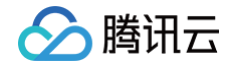

# 材料研究平台

## 快速入门

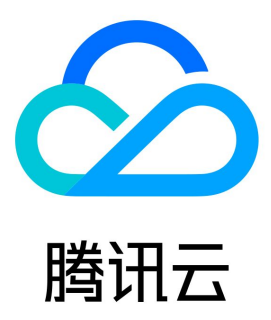

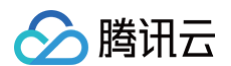

【版权声明】

©2013-2024 腾讯云版权所有

本文档(含所有文字、数据、图片等内容)完整的著作权归腾讯云计算(北京)有限责任公司单独所有,未经腾讯云事先明确书面许可,任何主体不得 以任何形式复制、修改、使用、抄袭、传播本文档全部或部分内容。前述行为构成对腾讯云著作权的侵犯,腾讯云将依法采取措施追究法律责任。

【商标声明】

### 🔗 腾讯云

及其它腾讯云服务相关的商标均为腾讯云计算(北京)有限责任公司及其关联公司所有。本文档涉及的第三方主体的商标,依法由权利人所有。未经腾 讯云及有关权利人书面许可,任何主体不得以任何方式对前述商标进行使用、复制、修改、传播、抄录等行为,否则将构成对腾讯云及有关权利人商标 权的侵犯,腾讯云将依法采取措施追究法律责任。

【服务声明】

本文档意在向您介绍腾讯云全部或部分产品、服务的当时的相关概况,部分产品、服务的内容可能不时有所调整。 您所购买的腾讯云产品、服务的种类、服务标准等应由您与腾讯云之间的商业合同约定,除非双方另有约定,否则,腾讯云对本文档内容不做任何明示 或默示的承诺或保证。

【联系我们】

我们致力于为您提供个性化的售前购买咨询服务,及相应的技术售后服务,任何问题请联系 4009100100或95716。

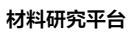

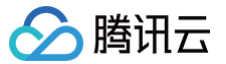

## 文档目录

快速入门 服务授权和创建项目 实验计算 Cloud Shell 数据处理

## 快速入门 服务授权和创建项目

最近更新时间: 2024-10-11 17:35:11

本文提供简单的操作指引,方便您快速了解如何在 MRP 控制台进行服务授权和创建项目。

#### 步骤1:服务授权

在您开通并登录腾讯云账号后,进入 MRP 控制台,在弹出的页面中开通服务授权。 1. 单击弹窗中的**前往授权**,页面将跳转至访问管理控制台。

| 当前功能需要您的授权                                                                                          | × |
|----------------------------------------------------------------------------------------------------|---|
| 若需使用 材料研究平台 功能,需要您允许 材料研究平台 访问您的部分资源,他们将通过服务角色访问您已授权给予他们<br>资源以实现当前功能,请您点击前往授权,为 材料研究平台 进行相关服务接口的授权 | 的 |
| 前往授权取消                                                                                              |   |

2. 单击同意授权,即可创建服务预设角色并授予材料模拟平台相关权限。

| 角色     |                                              |
|--------|----------------------------------------------|
| 服务授权   |                                              |
| 同意赋予 🖡 | 材料研究平台 权限后,将创建服务预设角色并授予 材料研究平台 相关权限          |
| 角色名称   | MRP_QCSLinkedRoleInSimulate                  |
| 角色类型   | 服务相关角色                                       |
| 角色描述   | 材料模拟实验                                       |
| 授权策略   | 预设策略 QcloudAccessForMRPLinkedRoleInSimulate① |
| 同意授    | 权取消                                          |

3. 完成授权后,切换回原标签页,单击**已完成授权**,即可执行后续步骤。

#### 步骤2: 创建项目

完成服务授权后,您可在 MRP 中创建一个项目。 在 MRP 中,项目是一个基础的管理单元,承载着对人员、实验、消耗资源进行管理的功能。用户需在项目中进行实验提交、数据处理等操作。

注意:
创建项目和添加项目成员操作需要主账号权限。

创建项目流程如下:

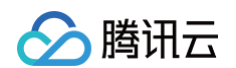

1. 进入 MRP 控制台,默认显示项目列表页面,单击页面左上角创建项目。

| 材料研究平台MRP                       | 项目列表                |            |                |
|---------------------------------|---------------------|------------|----------------|
| 💾 项目列表 🔺                        | <u> 왕隆明</u> 开递shell |            |                |
| • 数据统计                          | 项目名称                | 创建时间       | 操作             |
| い<br>変验列表<br>・<br>こ Cloud Shell | 项目1                 | 2019-05-01 | 进入项目 新增成员 宣看成员 |
|                                 | 项目2                 | 2019-05-01 | 进入项目 新增成员 查看成员 |

- 2. 填写项目名称,并且选择是否开通 Cloud Shell 服务。
  - 若选择开通 Cloud Shell 服务,用户需选择功能依赖的 容器服务 相关参数。
  - 若不选择开通 Cloud Shell 服务,后续也可在 MRP 项目列表开通该服务。
- 3. 完成项目创建。

#### 步骤3:子账号授权

🕛 说明:

子账号授权为添加项目成员的前置步骤,若用户不需要拉取其他账号作为项目成员,则可忽略该步骤。

子账号首次登录时,主账号需要为子账号授予 QcloudMRPFullAccess 权限。添加权限的方式如下:

- 1. 登录腾讯云 账号信息 页面创建子账号,详情请参见 创建子账号并授权。
- 2. 在策略列表中搜索 QcloudMRPFullAccess 策略,选择相应的策略名称后单击确定。

① 说明: 对于已有的子账号,主账号可以在用户列表页面中找到此账号,并单击授权进行权限修改。

#### 步骤4:添加项目成员

创建项目完成后,添加项目成员的步骤如下:

- 1. 具有 QcloudMRPFullAccess 权限的子账号用户可单击 MRP 控制台项目列表中的申请加入申请加入项目。子账号用户需填写申请信息。
- 2. 子账号申请后,主账号用户单击**新增成员**,弹出申请列表弹窗。主账号可在弹窗中对申请账号进行**通过**和**拒绝**判断。
- 3. 项目成员添加完成后,用户单击查看成员即可查看项目内成员列表。

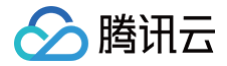

## 实验计算

最近更新时间: 2024-12-12 22:16:22

MRP 为用户提供操作简便的可视化操作页面,为材料研究人员提供从实验计算到数据处理的全流程支持。在您使用之前,您需要先创建或加入一个项目。

#### 步骤1: 创建实验

- 1. 进入 MRP 控制台,单击左侧导航栏中的**实验列表**,页面将跳转至实验列表页面。此列表包括用户通过可视化页面和 cloud shell 创建的所有实验。
- 2. 在实验列表页面中,单击左上角创建实验,弹出实验参数填写弹窗。实验参数包括以下内容:
  - 计算软件:必填项,可选择 VASP 和 LAMMPS。
  - **实验名称**:必填项,设置要创建的实验名字。
  - 备注:选填项,用户可在此处记录实验特征、内容、计算目标等备注信息。
  - 父实验:选填项,父子实验是 MRP 设计用来管理实验之间逻辑关系的方法。用户若选择某一实验为当前所创建实验的父实验,则在实验列表中会展示实验之间的逻辑关系,如下图所示。

| 创建实验 导入结果  |      |           |                     | 实验类型: ALL | • 请输入实验名称,多个 | `关键词用" "分割 | C    | λ Ξ |
|------------|------|-----------|---------------------|-----------|--------------|------------|------|-----|
| 实验名称       | 实验ID | 实验状态      | 编辑时间                | 计算时长      | 计算软件         | 操作         |      |     |
| lammps     | 1175 | 已完成       | 2019-05-01 12:00:00 | 2分钟32秒    | VASP         | 创建子实验      | 查看日志 | 更多  |
| 222        | 1176 | 运行中       | 2019-05-01 12:00:00 | 2分钟32秒    | MASP         | 创建子实验      | 查看日志 | 删除  |
| m          | 1177 | 失败 查看详情 🖸 | 2019-05-01 12:00:00 | 2分钟32秒    | VASP         | 创建子实验      | 查看日志 | 删除  |
| 2113       | 1177 | 草稿        | 2019-05-01 12:00:00 | 2分钟32秒    | VASP         | 创建子实验      | 查看日志 | 删除  |
| ▼ 1        | 1177 | 草稿        | 2019-05-01 12:00:00 | 2分钟32秒    | VASP         | 创建子实验      | 查看日志 | 删除  |
| <b>▼</b> 2 | 1177 | 草稿        | 2019-05-01 12:00:00 | 2分钟32秒    | VASP         | 创建子实验      | 查看日志 | 删除  |
| <b>▼</b> 3 | 1177 | 草稿        | 2019-05-01 12:00:00 | 2分钟32秒    | VASP         | 创建子实验      | 查看日志 | 删除  |
| ▼ 4        | 1177 | 草稿        | 2019-05-01 12:00:00 | 2分钟32秒    | VASP         | 创建子实验      | 查看日志 | 删除  |
| 5          | 1177 | 草稿        | 2019-05-01 12:00:00 | 2分钟32秒    | VASP         | 创建子实验      | 查看日志 | 删除  |
|            |      |           |                     |           |              |            |      |     |
|            |      |           |                     |           |              |            |      |     |
|            |      |           |                     |           |              |            |      |     |
|            |      |           |                     |           |              |            |      |     |
| 共30项       |      |           |                     |           | 每页显示行 50 🔻   | H 4        | 1/2  | н   |

#### 步骤2:编辑实验

实验创建完成后,页面跳转至实验编辑页面。

#### VASP 实验

- 针对 VASP 实验,MRP 平台提供两种实验编辑的方法:上传计算文件、手动编辑计算文件。
- 支持的计算文件包括:
  - 必要文件: INCAR、POSCAR、POTCAR、 KPOINTS。
  - 非必要文件: CHGCAR、OPTCELL、WAVECAR、WAVEDER、vdw\_kernel.bindat。

- 🕥 腾讯云
  - 对于手动编辑计算文件的用户,MRP 提供多种计算文件的模板供用户使用。用户可单击复制模板,并且粘贴在编辑框中。

|    | ← 创建实验   実验1   |            |                            |   |
|----|----------------|------------|----------------------------|---|
| 88 | 上传文件 全部清除      |            |                            |   |
|    | INCAR          | 请输入描述或修改内容 | INCAR常用模板                  |   |
| E  | POSCAR         |            | ▼ 晶格地障                     |   |
|    | POTCAR         |            |                            |   |
|    | KPOINTS        |            | # Global Parameters        | 制 |
|    | WAVECAR        |            | ISTART = 1 (Read existing) |   |
|    | CHGCAR         |            | ▶ 静态计算                     |   |
|    | OPTCELL        |            |                            |   |
|    | WAVEDER        |            | ▶ 能带结构、态密度计算               |   |
|    | vdw_kernel.bin |            |                            |   |
|    |                |            |                            |   |
|    |                |            |                            |   |
|    |                |            |                            |   |
|    |                |            |                            |   |
|    |                |            |                            |   |
|    |                |            |                            |   |
|    |                |            |                            |   |
|    |                |            |                            |   |
| E  | 运行实验存为草稿       |            |                            |   |

#### LAMMPS 实验

- 针对 LAMMPS 实验,MRP 平台同样提供两种实验编辑的方法:上传计算文件、手动编辑计算文件。
- 支持的计算文件类型包括: in 文件、势文件、结构文件。
  - in 文件:用户可选择上传或者使用页面右侧提供的模板。用户在页面右侧选择合适的模板,单击**使用此模板**,系统会自动在左侧编辑框中添加 一个名称为 in,内容为模板内容的文件。用户可在编辑框中对该文件进行编辑。

|   | ← 创建实验 | 实验2  |            |                                                                                              |       |
|---|--------|------|------------|----------------------------------------------------------------------------------------------|-------|
|   | 上传文件   | 全部清除 |            |                                                                                              |       |
|   |        |      | 请输入描述或修改内容 | 101文件常用模板 说明                                                                                 |       |
| Ð |        |      |            | ✓ 晶体结构模拟                                                                                     |       |
|   |        |      |            | 晶体结构模拟                                                                                       |       |
|   |        |      |            | 详细教程见 https://github.com/mrklintschpp/lammps-tutorials/blob/master/LAMMPS-Tutorials-01.ipynb |       |
|   |        |      |            | # Global Parameters                                                                          | 使用此模板 |
|   |        |      |            | ISTART = 1 (Read existing)                                                                   |       |
|   |        |      |            | ▶ AI傘晶体約单轴拉伸                                                                                 |       |
|   |        |      |            | ▶ AI单晶体的单轴压缩                                                                                 |       |
|   |        |      |            | ▶ 对称链斜晶界                                                                                     |       |
|   |        |      |            | ▶ 晶界断裂                                                                                       |       |
|   |        |      |            | ▶ 高分子链模拟                                                                                     |       |
|   |        |      |            |                                                                                              |       |
|   |        |      |            |                                                                                              |       |
|   |        |      |            |                                                                                              |       |
| ⋿ | 运行实验   | 存为草稿 |            |                                                                                              |       |

○ 势文件和结构文件: 仅支持用户以上传的形式添加。

#### 步骤3:运行实验

实验编辑完成后,单击页面左下角运行实验,弹出运行参数填写弹窗。针对 VASP 和 LAMMPS 两种软件,运行的参数有所不同,以下会分别说明。

## 🔗 腾讯云

#### MRP 平台在实验计算的过程中会调用 云服务器(CVM),用户需要根据实验情况选择云服务器参数。云服务器参数包括以下字段:

| 字段     | 内容                                                                                                    |
|--------|----------------------------------------------------------------------------------------------------|
| 计费类型   | 云服务器的购买参数,包括 按量计费 和 竞价实例 两种。                                                                                                    |
| 机器配置   | 选择云服务器的机型和配置。目前 MRP 支持的服务器机型包括:标准型 SA2、标准型 SA3、标准型 S5、内存型 M5、<br>GPU 计算型 GN10Xp、GPU 计算型 GN10X。根据用户选择的服务器配置和计费类型,弹窗中会展示出相应的配置单<br>价。 |
| 并行机器数目 | 计算调用的云服务器数目。MRP 平台建议用户优先选择并行机器数目为1。                                                                                                 |

#### 除了云服务器参数外,用户需根据实验状况选择计算参数和计算镜像。包括以下字段:

| 运行实验  | 字段       | 内容                                                                                                    |
|-------|----------|----------------------------------------------------------------------------------------------------|
| VASP  | CPU 计算核数 | 当用户选择 CPU 型腾讯云服务器进行计算时,可以自主定义计算过程中调用的机器 CPU 核数,该核数小<br>于等于机器的最大核数。若选择 GPU 型腾讯云服务器进行计算,实际计算过程中,调用机器的 CPU 核数<br>始终等于该 GPU 服务器上V100的卡数。 |
|       | VASP 版本  | MRP 平台支持多个版本的 VASP 镜像,用户根据自身的计算要求选择合适的 VASP 版本。                                                                                      |
| LAMMP | CPU 计算核数 | 当用户选择腾讯云服务器进行计算时,可以自主定义计算过程中调用的机器 CPU 核数,该核数小于等于机<br>器的最大核数。                                                                         |
| S     | in 文件    | 用户需根据编辑的实验内容,选择 LAMMPS 实验中运行所需的 in 文件。                                                                                               |

| (MRP) | ← 创建实验   实验2 |                                                                                   |                                                                                                    |  |
|-------|--------------|-----------------------------------------------------------------------------------|----------------------------------------------------------------------------------------------------|--|
| 88    | 上传文件 全部清除    |                                                                                   |                                                                                                    |  |
|       | INCAB        |                                                                                   |                                                                                                    |  |
|       |              | ######################################                                            |                                                                                                    |  |
| ≥_    |              | # Find minimum energy fcc (face-centered cubic<br>configuration<br># Mark Techoon | ic) atomic LAMMPS的編入文件主要分为3类: in文件, 结构文件和劳函数文件, 若结构或劳函数简单, 则通常可以在in文件中设置。<br>合约文称 后而公别为这个合会的参数和参数取值 参数和合合力间用改成          |  |
|       |              | # Syntax, Imp_exe < calc_fcc.i 运行实验                                               | × 包括4mm、内面加力的方面上的包括4mm的空管方手册。含金属4mm(于合称为上的<br>和数约当样间参考国际的实管方手册。含金属4mm(于合于续入、一行一行数<br>中的命令国下的顺序。例如、如果需要使用变量器必须在这个命令的前面定义 |  |
|       |              | #####################################                                             | ) ◆ 按量计费 ○ 竟价实例 ③ 模拟过程设置和运行。                                                                                            |  |
|       |              | clear 机器配置 * ④<br>units metal                                                     | ) 请法择服务器机型 ▼ 请选择服务器配置 ▼ X概拟盒子的边界条件、维度、概拟体系的结构和使用的相互作用力场等信件、输出文件的格式和输出频率等信息:运行部分位于最后,当程序读到这                              |  |
|       |              | boundary p p 配置费用<br>atom_style atomic                                            | 00.00 元/小时                                                                                                    |  |
|       |              | atom_modify map array 并行机器数目                                                      | • 1                                                                                                    |  |
|       |              | #####################################                                             | • 1                                                                                                    |  |
|       |              | region box block 0 1 0 1 0 1 un<br>create_box 1 box                               | ③ vasp_std ○ vasp_gam ○ vasp_ncl                                                                                        |  |
|       |              | create_atoms 1 box<br>replicate 1 1 1                                             | <b>進行</b> 取消                                                                                                    |  |
|       |              |                                                                                   |                                                                                                    |  |
|       |              | pair_style eam/alloy<br>pair_coeff * * Al99.eam.alloy Al                          |                                                                                                    |  |
|       |              | neighbor 2.0 bin<br>neigh_modify delay 10 check yes                               |                                                                                                    |  |
|       |              |                                                                                   |                                                                                                    |  |
|       |              |                                                                                   |                                                                                                    |  |
| Ξ     | 运行实验存为草稿     |                                                                                   |                                                                                                    |  |

#### 步骤4:运行完成

- 1. 用户选择完运行参数后,单击运行,MRP 将会把实验提交到云服务器中进行计算。
- 2. 实验提交后,用户可在 实验列表页 中查看实验状态,单击"实验名称"可查看实验计算详情。
- 3. 实验计算完成后,用户可查看并处理实验计算数据。详情请参见数据处理。

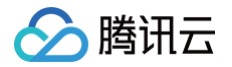

## **Cloud Shell**

最近更新时间: 2024-10-11 17:35:11

为了满足 Linux 用户的使用需求、编写和运行 Shell/Python 脚本、更自由地处理数据以及使用开源工具,MRP 支持 Cloud Shell 功能。在您使用 之前,您需要先创建或加入一个项目,且该项目已开通 Shell 功能。

#### 步骤1:编辑实验

- 1. 进入 MRP 控制台,单击左侧导航栏中的 Cloud Shell,页面底部将会弹出 Cloud Shell 操作区域。用户可在操作区域内编辑操作指令。Cloud Shell 中的基本操作指令与 Linux 相同,例如:展开目录 1s 、创建文件夹 mkdir 、文件夹跳转 cd 等。
- 2. 在 Cloud Shell 中:
  - 当某目录下存在 INCAR、POSCAR、POTCAR 和 KPOINTS 文件,则该目录可被认为是一个 VASP 计算实验。
  - 当某文件夹中文件总数不超过10个,单个文件的大小不超过100M可被认为是一个 LAMMPS 实验。
- 3. Shell 支持上传文件功能,输入上传命令 rz ,页面中弹出上传弹窗,用户将需要上传的文件拖入弹窗中,单击**确定**即可上传。同时用户上传的文件支持利用 vim 工具进行编辑。

#### 步骤2: 提交实验

- 1. 获取服务器机型信息 mrpcli cvm: 输入命令后,页面将展示 MRP 平台当前可以调用的云服务器相关信息。信息内容包括: 机型、CPU 和 GPU数目、内存、付费模式。其中 POSTPAID\_BY\_HOUR 和 SPOTPAID 分别表示按量付费和竞价实例,单位均为元/小时; --表示当前的 计费模式下没有可调用的对应机型。
- 2. 提交实验 mrpcli submit : 执行提交命令后,当前目录下的文件会被上传到用户的 对象存储(COS)和 云服务器(CVM)中,提交的实验 会在实验列表中显示。

#### mrpcli submit 命令参数

| 参数       | 是否可选 | 参数释义                                                                                     |
|----------|------|------------------------------------------------------------------------------------------|
| -n       | 可选   | 指定腾讯云服务器 CVM 的数量,默认值为1。                                                                  |
| -d       | 必填   | device 的缩写,指定腾讯云服务器 CVM 的机型。                                                             |
| -c       | 可选   | 指定计费模式,当前包括竞价实例(SPOTPAID)和按量计费(POSTPAID_BY_HOUR)两种取值,默认值为<br>POSTPAID_BY_HOUR。           |
| -t       | 可选   | type 的缩写,指定计算软件的类型,包括 vasp_std、vasp_gam、vasp_ncl 和 lammps 四种可选类型,默认值<br>为 vasp_std       |
| –<br>ppn | 可选   | 指定计算时每台腾讯云服务器 CVM 使用的核数,默认值为当前机器的总核数。对 GPU 版本的 VASP 计算,–ppn<br>的值始终等于 GPU 机型的卡数,不需要额外指定。 |
| -in      | 可选   | 提交 lammps 实验时使用,用于指定 lammps 计算时的 in 文件。(为了保证实验的准确性,建议用户填写 )。                             |

#### 实验示例

为了用户更好地理解提交实验指令,以下给出提交 VASP 和 LAMMPS 实验的示例:

• VASP 提交示例:

示例:调用2台竞价实例的 SA2.8XLARGE64 的机器做 VASP 计算,每台机器使用的总核数为16,vasp 版本为 vasp\_std。

mrpcli submit -n 2 -d SA2.8XLARGE64 -c SPOTPAID -t vasp\_std -ppn 16

LAMMPS 提交示例:

示例:调用1台竞价实例的 SA2.8XLARGE64 的机器做 LAMMPS 计算,每台机器使用的总核数为4,in 文件为 in.melt。

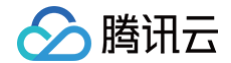

nrpcli submit -n 1 -d SA2.8XLARGE64 -c SPOTPAID -t lammps -ppn 4 -in in.melt

#### 步骤3:提交完成

- 1. 用户编辑完成 mrpcli submit 命令,单击回车即可提交实验。
- 2. 实验提交后,用户可在控制台 实验列表 页中查看实验状态,单击"实验名称"可查看实验计算详情。
- 3. 实验计算完成后,用户可查看并处理实验计算数据。详情请参见数据处理。

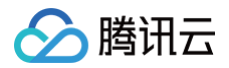

## 数据处理

最近更新时间:2024-12-04 15:28:01

MRP 为用户提供自动化的实验数据处理服务,用户可根据自身的需求编辑图片参数,最终导出图片。在使用数据处理功能前,用户在 MRP 系统中成 功运行至少一个实验或上传一个有效结果数据。

#### 步骤1:数据准备

MRP 平台支持两种产生数据的方法。

- 通过实验计算:用户成功运行实验后获得结果数据。详情请参见实验计算、Cloud Shell。用户可在 MRP 控制台实验列表页中查看所有实验, 单击已完成的实验名称,页面跳转至数据处理页面。
- 导入实验结果:用户在 MRP 控制台 实验列表 页中,单击页面左上角导入实验,弹出上传结果弹窗。目前 MRP 仅支持 VASP 实验结果导入。用 户上传有效的 .xml 文件后,页面跳转至数据处理页面。

#### 步骤2:数据处理

由于 VASP 和 LAMMPS 两个软件返回的结果不同,所以对其处理方式也不同,以下将分别介绍。

#### VASP

- 目前 MRP 支持六类结果图片处理:晶体结构图、能量收敛曲线、能带结构、态密度、能带-态密度、能带投影。用户可利用数据处理页面右上角的 标签切换图片。
- 页面左侧为图片效果展示区域,右侧为参数调整区域。针对不同的图片,MRP 提供不同的参数编辑方式。
- 若不满意目前的图片参数,可单击参数编辑区域右上角重置所有参数(包括重置已上传的数据)。

| 图式名称    | 参数编辑方式                                                                  |
|---------|-------------------------------------------------------------------------|
| 晶体结构图   | 展示视角切换;调整超胞大小。                                                          |
| 能量收敛曲线图 | 图片宽高;图中文字字体字号、XY 轴名称和刻度;图示线宽和平滑度。                                       |
| 能带结构图   | 选择轨道;上传相关 KPOINTS 文件作为 X 轴刻度;图片宽高;图中文字字体字号、XY 轴名称和刻度;图示线宽和平滑<br>度;图例位置。 |
| 态密度图    | 选择轨道;图片宽高;图中文字字体字号、XY 名称和刻度;图示线宽和平滑度;图例位置。                              |
| 能带-态密度图 | 选择轨道;上传能带/态密度数据;图片宽高;图中文字字体字号、XY 名称和刻度;图示线宽和平滑度;图例位置。                   |
| 能带投影图   | 图片宽高;图中文字字体字号、XY 名称和刻度;图示线宽和平滑度;图例位置。                                   |

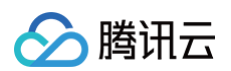

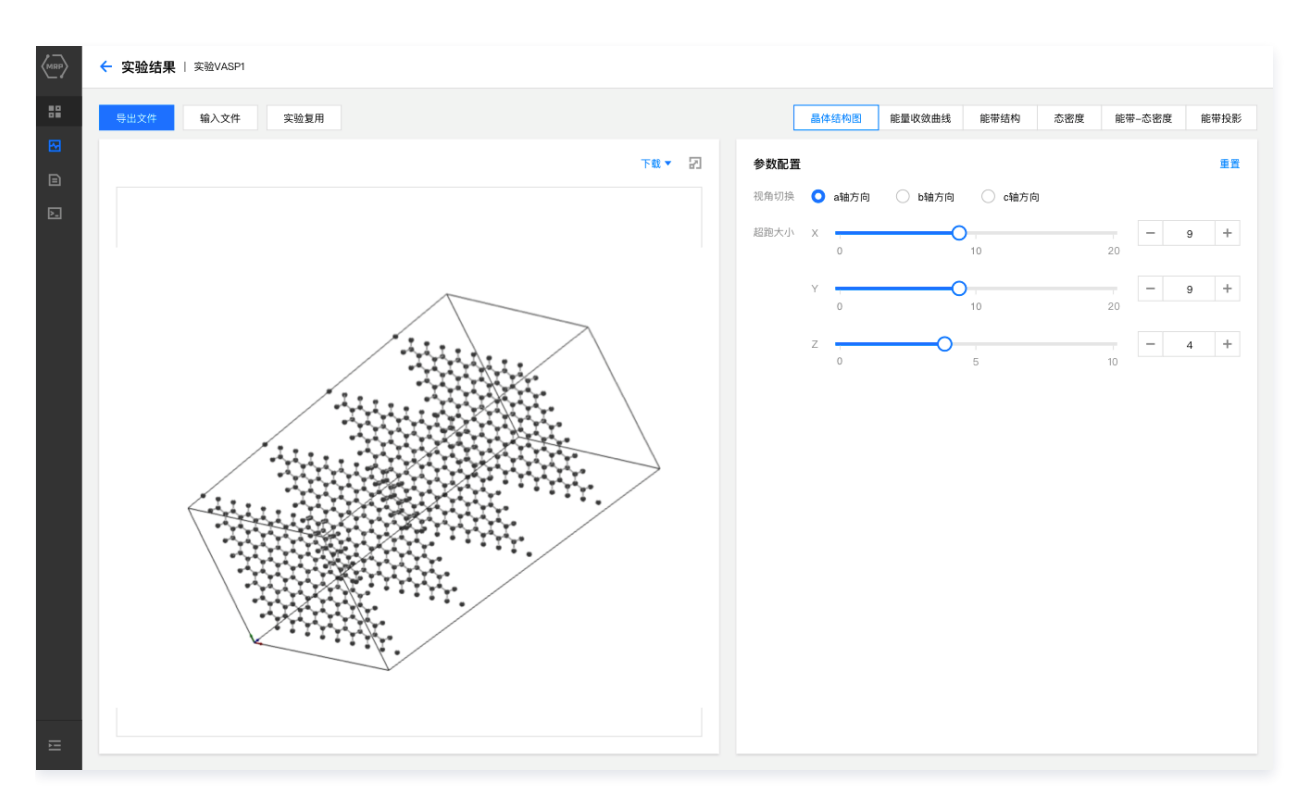

#### LAMMPS

- 目前 LAMMPS 实验结果页面呈现计算得到的体系结果。包括两部分内容:晶体结构演化轨迹,体系参数演化曲线图。
- 页面以视频的方式呈现晶体结构演化轨迹。页面右侧展示根据日志文件绘制的多种体系参数演化曲线图,用户可利用图片上方的标签进行切换。
- 目前 LAMMPS 的实验结果图示不支持编辑,仅支持下载。

#### 步骤3:图片和数据下载

用户在图片参数编辑完成后,单击图片展示区域右上角的下载,选择合适的下载格式,即可下载当前图片。

- 对于 VASP 实验,用户单击数据处理页面左上角**导出文件**,勾选需要的文件,单击确定,即可下载包含相关文件的压缩包。
- 对于 LAMMPS 实验,用户单击数据处理页面左上角导出结果,即可下载包含所有输入输出数据的压缩包。